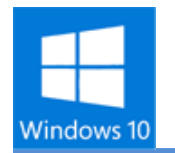

## Windows10 スタートメニューやタイルの色を変更

## タイルの色を変更する

## <mark>デスクトップモード</mark>では [デスクトップ] を右クリックして [個人設定] をクリックします。

|   | 表示(V)<br>並べ替え(O)<br>最新の情報に更新(E) | > |
|---|---------------------------------|---|
|   | 貼り付け(P)<br>ショートカットの貼り付け(S)      |   |
|   | 新規作成(X)                         | > |
|   | ディスプレイ設定(D)                     |   |
| 4 | 個人設定(R)                         |   |

タブレットモード[設定] をタップします。その後 [パーソナル設定] をタップします。

| 圮         | \$                                      | D       | ¢                   |                       |
|-----------|-----------------------------------------|---------|---------------------|-----------------------|
| タブレット モード | 回転ロック                                   | ノート     | すべての設定              |                       |
| F.        | ~~~~~~~~~~~~~~~~~~~~~~~~~~~~~~~~~~~~~~~ | C       | <u>گ</u>            |                       |
| 接続        | VPN                                     | 通知オフ    |                     | ハーソテル設定<br>背景、ロック画面、色 |
|           | B                                       | ₽ d») Ę | 13:09<br>2015/07/30 |                       |

どちらのモードでも [色] をクリックします。

| 背景    |  |
|-------|--|
| 色     |  |
| ロック画面 |  |

[背景から自動的にアクセントカラーを選ぶ] をオフにして、好きな色をクリックします。ここに 表示されていない色は選択できません。

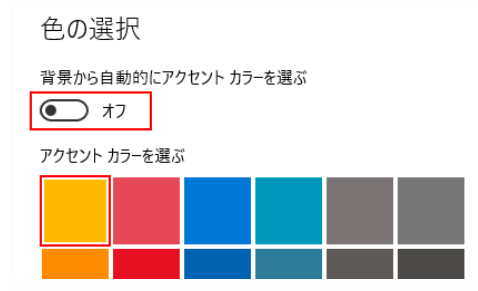

スタートメニューやスタート画面のタイルの色が変更されます。一部のアプリは色が固定になっているため変更されません。

いるため変更されません。

| 8 Tipsfound                               | 予定と追沈                                                                                                    |               |                                                                                                    |            |
|-------------------------------------------|----------------------------------------------------------------------------------------------------|---------------|----------------------------------------------------------------------------------------------------|------------|
| よく使うアプリ<br>Get Started<br>S Stype 走手に入れよう | ш. 29- X-k                                                                                                    | 3             | 2000 - 2000 - 20 |            |
| 오 マップ<br>라 People<br>글 학교                 | C<br>Microsoft Edge                                                                                                    | 2#F           | 中国2回初始空<br>売り県時時を料<br>編3日<br>マネー 22 コース ロ                                                                                                    |            |
| <u>;</u> 75-4 & /07/                      | <ul> <li>株れ</li> <li>第項する</li> <li>第二、</li> <li>第二、</li></ul> | N<br>OvveNote | La Citaca                                                                                                    |            |
| ☐ 19270-5- >                              |                                                                                                    |               |                                                                                                    |            |
| 🛞 RE                                      |                                                                                                    |               |                                                                                                    |            |
| ○ 東原<br>臣 すべてのアプリ                         |                                                                                                    |               |                                                                                                    |            |
| 💷 🔎 🗆 🗧 🚞                                 | ê 😐                                                                                                    |               | <u>^ ह</u>                                                                                                    | <b>_</b> 4 |

タイルの色を変更するとウィンドウの境界線など、その他の色も変更されます。

| ÷    | 設定      |  |
|------|---------|--|
| ŝ    | パーソナル設定 |  |
| 背景   |         |  |
| 色    |         |  |
| ロックロ | 画面      |  |

## スタートメニューの背景の色を変更する

タイルと同じ設定の [色] をクリックします。

| 背景    |  |
|-------|--|
| 色     |  |
| ロック画面 |  |

下の方にある [スタート、タスクバー、アクションセンターに色をつける] をオンにします。 [スタート、タスクバー、アクションセンターを透明にする] をオンにすると、背景が半透明にな ります。

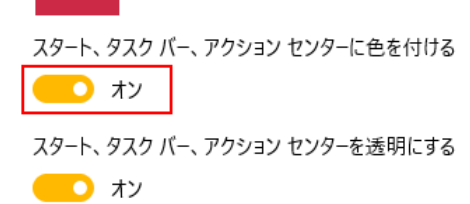

ハイ コントラスト設定

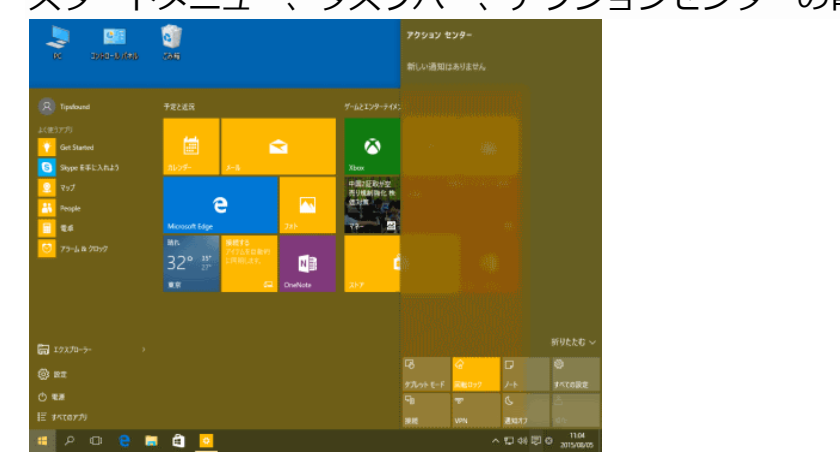

スタートメニュー、タスクバー、アクションセンターの背景がタイルと同じ色になります。